НАЦІОНАЛЬНЕ АГЕНТСТВО З ПИТАНЬ ЗАПОБІГАННЯ КОРУПЦІЇ

# АЛГОРИТМ

отримання відомостей з Єдиного державного реєстру юридичних осіб, фізичних осіб-підприємців та громадських формувань Цей візуалізований алгоритм покроково пояснює як отримати відомості з Єдиного державного реєстру юридичних осіб, фізичних осіб-підприємців та громадських формувань, необхідні для заповнення декларації особи, уповноваженої на виконання функцій держави або місцевого самоврядування

## START

Для пошуку відомостей у Єдиному державному реєстрі юридичних осіб, фізичних осібпідприємців та громадських формувань потрібно у полі пошуку ввести пошукову фразу «Єдиний державний реєстр» і у випадаючому списку в рядку пошуку обрати посилання на «ЄДР-Міністерство юстиції України»

Єдиний державний реєстр юридичних осіб, фізичних осіб-підприєг 🗙 🛛 💷 🤳

Відео

: Більше

Q

Інструменти

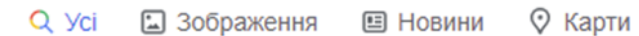

Приблизна кнажість результатів: 635 000 (0,48 с)

#### ntps://usr.minjust.gov.ua 🔻

#### ЄДР - Міністерство юстиції України

БЕЗКОШТОВНИЙ ЗАПИТ. Герб. М.НІСТЕРСТВО ЮСТИЦІЇ УКРАЇНИ. Єдиний державний реєстр юридичних осіб, фізи них осіб-підприємців та громадських формувань.

безкоштовний запит - Portal - Міністерство юстиції України v 1.0.14.1. Головна Безкоштовний запит. Платний ...

#### Платний запит

Для оформлення запиту на надання електронного витягу ...

#### Перевірка результату ...

Увага! Час отримання результату надання ...

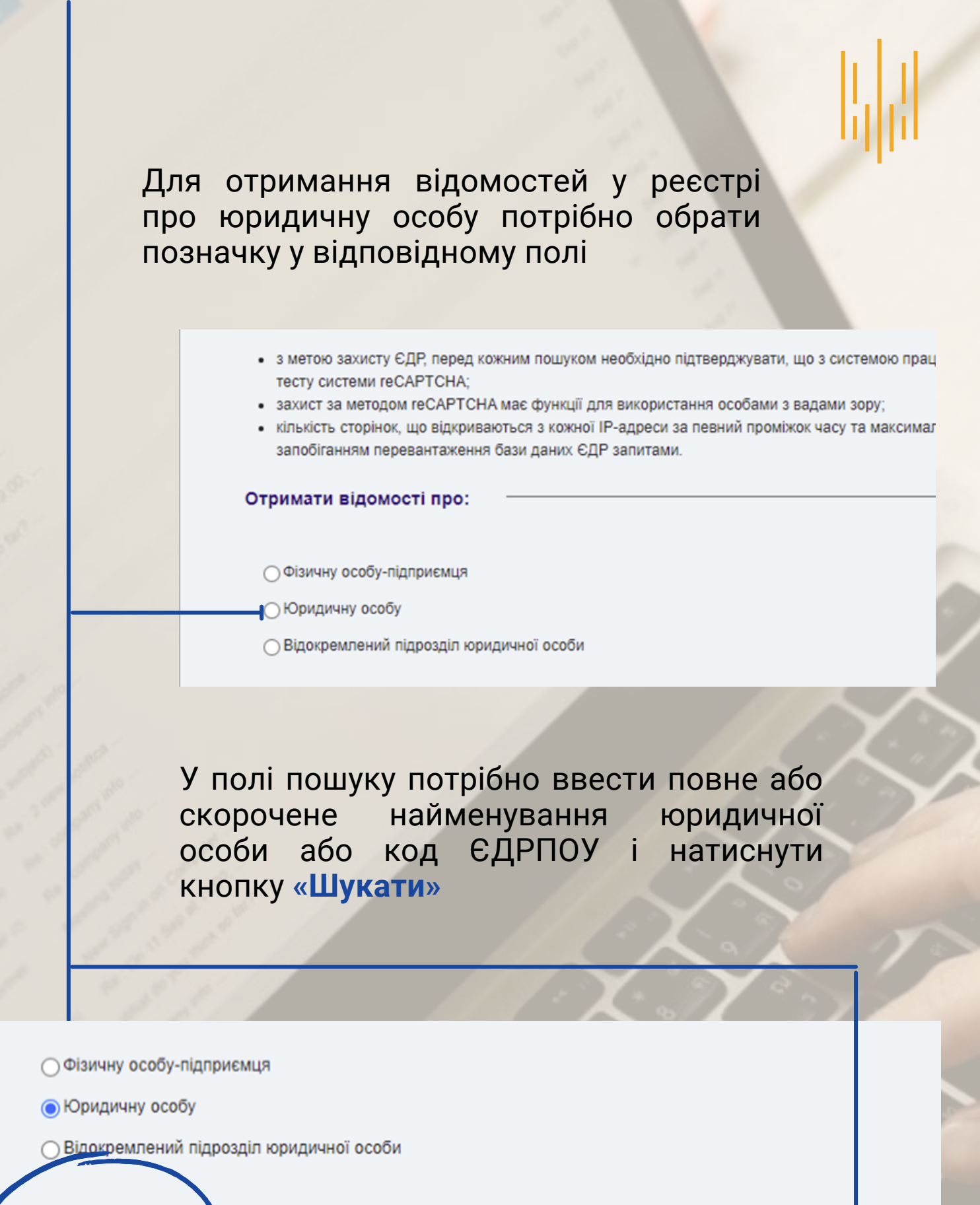

Повне найменування\* Скорочене найменування\* / Код ЄДРПОУ\*

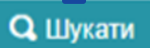

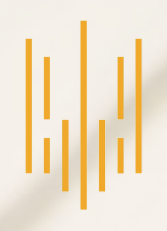

Для здійснення пошуку відомостей потрібно пройти перевірку і натиснути кнопку «Ок»

### MIHICTEPCTBO IOCT//LUI УКРАЇНИ

Єдиний державний реєстр юридичних осіб, фізичних осіб-підприємців та громадських формувань

ідомостей у Єдиному державному реєстрі юридичних осіб, фізичних осіб-підприємців та громадських фо до статті 11 Закону України «Про державну реєстрацію юридичних осіб, фізичних осіб-підприємців та громадськи

;ДР відрізняється від надання відомостей з реєстру на платній основі. Детальніше про критерії пошуку та інформ; ложна прочитати на сторінці "Інформація".

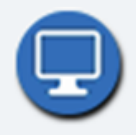

ЄДР, перед кожним пошуком необхідно підтверджувати, що з системою працює людина. Підтвердження здійснює ту системи reCAPTCHA;

эм reCAPTCHA має функції для використання особами з вадами зору;

к, що відкриваються з кожної IP-адреси за певний проміжок часу та максимальна кількість результатів пошуку обм ревантаження бази даних ЄДР запитами.

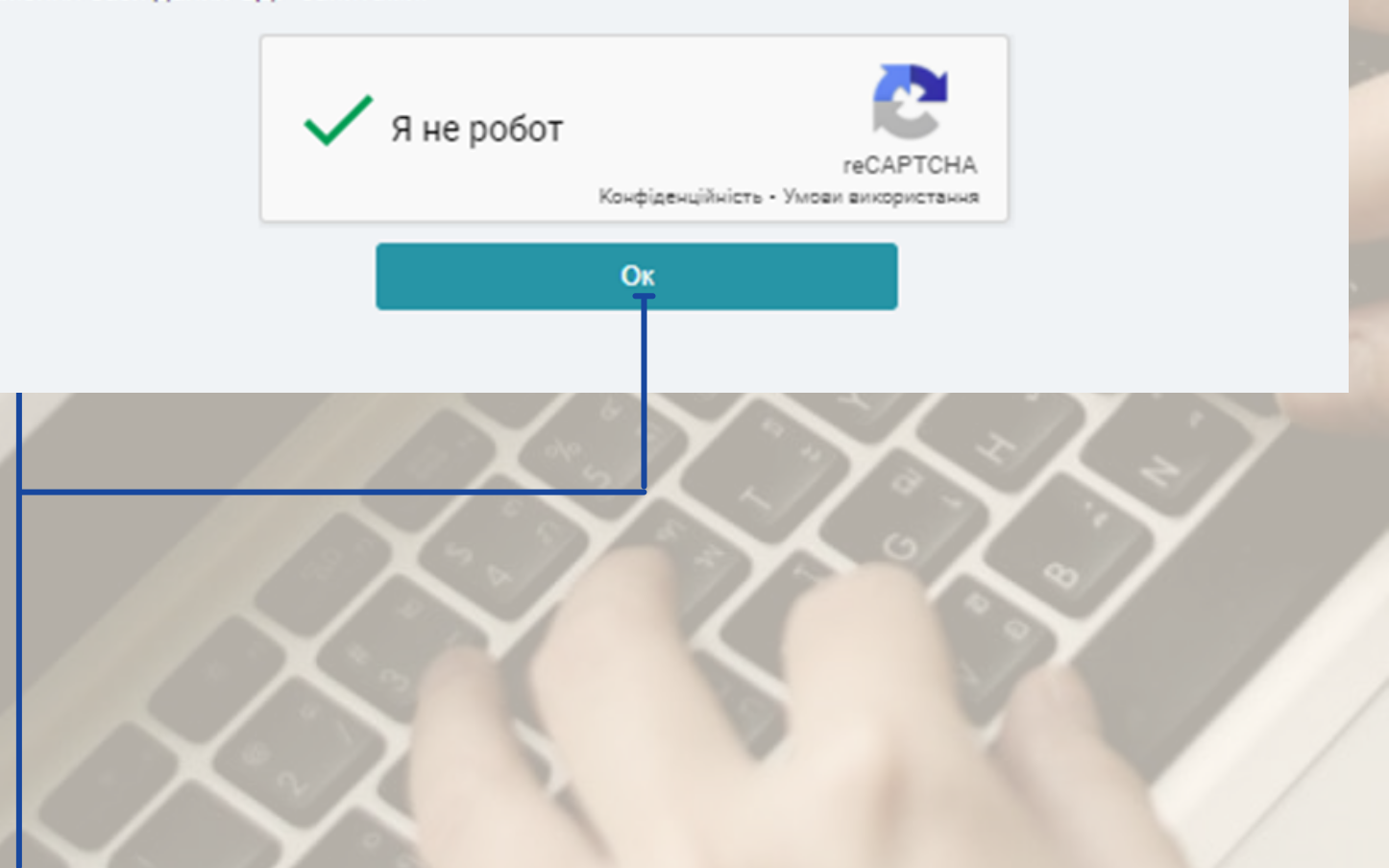

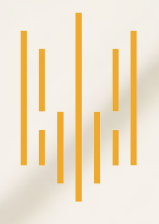

У разі пошуку за найменуванням юридичної особи результати пошуку можуть містити записи про велику кількість юридичних осіб з подібним найменуванням

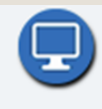

- з метою захисту ЄДР, перед кожним пошуком необхідно підтверджувати, що з системою працює людина. Підтвердження здійснюється за допомогою спеціального тесту системи reCAPTCHA;
- захист за методом reCAPTCHA має функції для використання особами з вадами зору;
- кількість сторінок, що відкриваються з кожної IP-адреси за певний проміжок часу та максимальна кількість результатів пошуку обмежена, що обумовлено запобіганням перевантаження бази даних ЄДР запитами.

- Повернутися до пошуку

#### За результатами пошуку виведено перші 100 записів. Спробуйте вказати більш чіткі критерії пошуку.

| Повне найменування юрид                             | Ідентифікаційний код юри | Місцезнаходження юридич         | Дані про перебування юри | Дія          |
|-----------------------------------------------------|--------------------------|---------------------------------|--------------------------|--------------|
| ТОВАРИСТВО З ОБМЕЖЕНОЮ<br>ВІДПОВІДАЛЬНІСТЮ "        |                          | Україна, 03680, місто Київ      | зареєстровано            | • Детальніше |
| ТОВАРИСТВО З ОБМЕЖЕНОЮ<br>ВІДПОВІДАЛЬНІСТЮ ""<br>2" |                          | Україна, 01133, місто Київ      | зареєстровано            | • Детальніше |
| ТОВАРИСТВО З ОБМЕЖЕНОЮ<br>ВІДПОВІДАЛЬНІСТЮ "IIIT    |                          | Україна, 74800, Херсонська обл. | припинено                | ⊙детальніше  |
| ТОВАРИСТВО З ОБМЕЖЕНОЮ<br>ВІДПОВІДАЛЬНІСТЮ "IIIT    |                          | Україна, 79034, Львівська обл.  | зареєстровано            | • Детальніше |

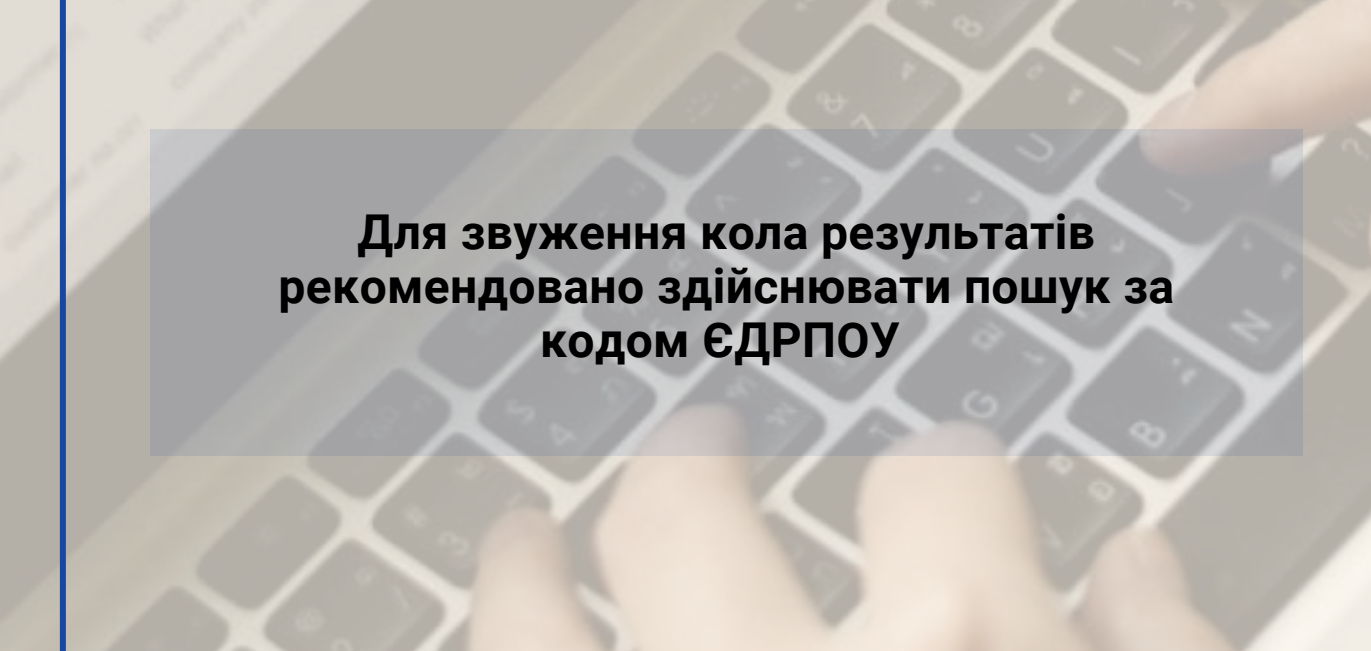

### Для перегляду відомостей у реєстрі потрібно натиснути кнопку «<mark>Детальніше</mark>» у полі інформації про потрібну юридичну особу

#### МІНІСТЕРСТВО ЮСТИЦІЇ УКРАЇНИ

естр юридичних осіб, фізичних осіб-підприємців та громадських формувань

уридичних осіб, фізичних осіб-підприємців та громадських формувань (далі - ЄДР) здійснюється відповідно до статті 11 зіб-підприємців та громадських формувань».

стру на платній основі. Детальніше про критерії пошуку та інформацію, що включається до безкоштовного пошуку, можна

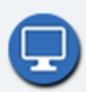

кувати, що з системою працює людина. Підтвердження здійснюється за допомогою спеціального тесту системи reCAPTCHA; юбами з вадами зору;

проміжок часу та максимальна кількість результатів пошуку обмежена, що обумовлено запобіганням перевантаження бази

| іний код юридичної | Місцезнаходження юридичної особи                                                                                                    | Дані про переб | Дія          |
|--------------------|----------------------------------------------------------------------------------------------------|----------------|--------------|
|                    | Україна, 1711 і. Дологодо обл., місто <del>шинни</del> , Г I I                                                                                                    | зареєстрован   | • Детальніше |
|                    | Україна, 1111, 1111, 55л., 1111, 11111, 1111, 1111, 1111, 1111, 1111, 1111, 1111, 1111, 1111, 11 | зареєстровано  | • Детальніше |

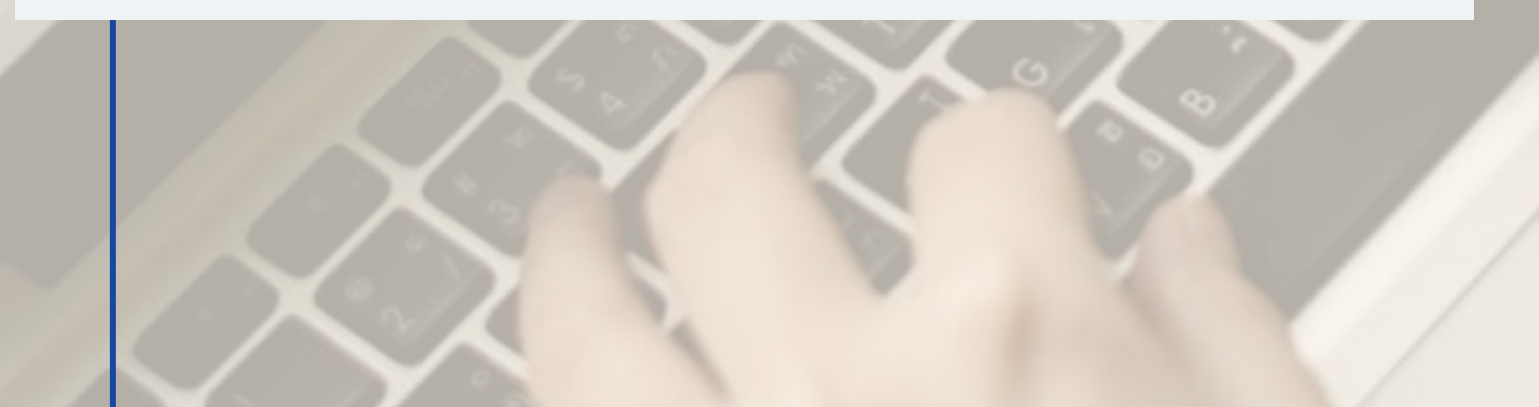

## Finish

# Відомості з реєстру можна використати для заповнення відповідних розділів декларації

#### Детальна інформація про юридичну особу

| Назва атрибута                                                                                                    | Значення                                                                                                    |
|----------------------------------------------------------------------------------------------------|----------------------------------------------------------------------------------------------------|
| Найменування юридичної особи, у тому числі скорочене (за наявності)                                                                                                    | ПРИВАТНЕ АКЦІОНЕРНЕ ТОВАРИСТВО "                                                                                                    |
| Організаційно-правова форма                                                                                                    | АКЦІОНЕРНЕ ТОВАРИСТВО                                                                                                    |
| Назва юридичної особи                                                                                                    |                                                                                                    |
| Найменування юридичної особи іноземною мовою                                                                                                    |                                                                                                    |
| Ідентифікаційний код юридичної особи                                                                                                    |                                                                                                    |
| Центральний чи місцевий орган виконавчої влади, до сфери управління якого належить юридична<br>особа публічного права або який здійснює функції з управління корпоративними правами держави<br>у відповідній юридичній особі                                                                                                    |                                                                                                    |
| Місцезнаходження юридичної особи                                                                                                    | Україна,                                                                                                    |
| Розмір статутного (складеного) капіталу (пайового фонду)                                                                                                    | Розмір : 222222,00 грн.                                                                                                    |
| Перелік засновників (учасників) юридичної особи: прізвище, ім'я, по батькові (за наявності), країна<br>громадянства, місце проживання, якщо засновник – фізична особа; найменування, країна<br>резидентства, місцезнаходження та ідентифікаційний код, якщо засновник – юридична особа;<br>інформація про встановлення вимоги нотаріального засвідчення справжності підпису під час<br>прийняття рішень з питань діяльності юридичної особи та/або вимоги нотаріального посвідчення<br>правочину, предметом якого є частка учасника у статутному (складеному) капіталі (пайовому<br>фонді) юридичної особи; розмір частки засновника (учасника) | АКЦІОНЕРИ ЗПІДНО РЕЄСТРУ ЦІННИХ ПАПЕРІВ., Розмір                                                                                                    |
| Інформація про кінцевого бенефіціарного власника (контролера) юридичної особи, у тому числі<br>кінцевого бенефіціарного власника (контролера) її засновника, якщо засновник - юридична особа:<br>прізвище, ім'я, по батькові (за наявності), країна громадянства, місце проживання, а також повне<br>найменування та ідентифікаційний код (для резидента) засновника юридичної особи, в якому ця<br>особа є кінцевим бенефіціарним власником (контролером), або інформація про відсутність<br>кінцевого бенефіціарного власника (контролера) юридичної особи, у тому числі кінцевого<br>бенефіціарного власника (контролера) її засновника      | Тип бенефіціарного володіння: Прямий вирішальний вплиє<br>Відсоток частки статутного капіталу в юридичній особі або<br>особі: 100                                                                                                    |
| Види діяльності                                                                                                    | <ul> <li>70.22 Консультування з питань комерційної діяльності й кер</li> <li>82.99 Надання інших допоміжних комерційних послуг, н.в.і.</li> <li>46.90 Неспеціалізована оптова торгівля</li> <li>62.01 Комп'ютерне програмування</li> <li>70.10 Діяльність головних управлінь (хед-офісів)</li> <li>73.20 Дослідження кон'юнктури ринку та виявлення громада</li> </ul> |
| Відомості про органи управління юридичної особи                                                                                                    | ЗАГАЛЬНІ ЗБОРИ, ГЕНЕРАЛЬНИЙ ДИРЕКТОР                                                                                                    |
| Відомості про керівника юридичної особи, про інших осіб, які можуть вчиняти дії від імені юридичної особи, у тому числі підписувати договори, подавати документи для державної                                                                                                    |                                                                                                    |

юридичної особи, у тому числі підписувати договори, подавати документи для державної реєстрації тощо: прізвище, ім'я, по батькові (за наявності), дані про наявність обмежень щодо представництва юридичної особи

НАЦІОНАЛЬНЕ АГЕНТСТВО З ПИТАНЬ ЗАПОБІГАННЯ КОРУПЦІЇ